ICS Academy Exchange Quick Reference Guide

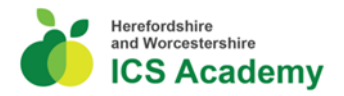

# ICS Academy Exchange – Adult Safeguarding Training

### Introduction

The ICS Academy Exchange is a learning management system and a repository of learning resources that has been created as a shared resource for the workforce of the Herefordshire and Worcestershire Integrated Care System.

Adult Safeguarding Training is a face-to-face virtual sessions that is hosted on the ICS Academy Exchange and can be booked following the instructions below.

## Accessing the ICS Academy Exchange

 The ICS Academy Exchange can be accessed from this link from any device. <u>https://icsacademyexchange.hubkencore.com/</u>

Or by scanning this QR Code.

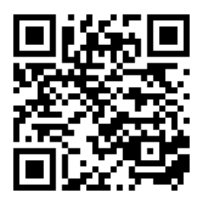

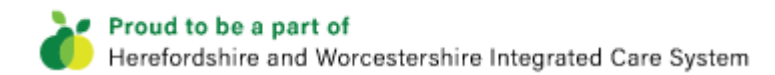

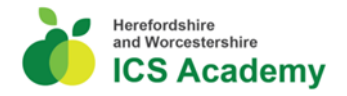

#### **Creating a user Account**

To access the Adult Safeguarding course, you will be required to create a user account for the ICS Academy Exchange.

1. From the login screen click on the Create new account button.

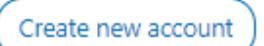

- 2. Next complete the mandatory fields highlighted with a red asterisk.
- 3. **Note:** you are creating your own user name which can be anything of your choice but could for example be joanna.smith or it could be your email address.
- 4. **Note:** if you work for an NHS organisation you also need to choose your organisation identifier as ESR assignment number and then enter your unique ESR assignment number.
- 5. **Note**: If your organisation is not listed, please contact hwicb.icsacademy@nhs.net
- Once you have completed all the sections click on Create my new account and begin accessing resources.

Create my new account

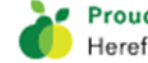

ICS Academy Exchange Quick Reference Guide

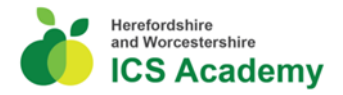

# **Course Enrolment**

#### **Course Search**

You can find the Adult Safeguarding course from the following places.

- Featured link on the home page.
- From the Learn menu link and Find Learning.
- Resource Library Search.

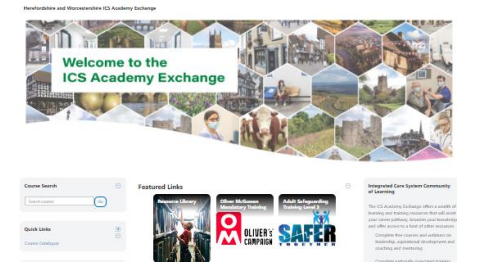

Page 3 of 6

1. Once located click on the course icon or listing.

# Adult Safeguarding Training Course Enrolment

- 1. The Enrol me button will now be displayed.
- 2. Click on the Enrol me button.

#### **Enrolment options**

| Adult Safeguarding Training Level 3                                                                                                    |                                                                              |
|----------------------------------------------------------------------------------------------------|------------------------------------------------------------------------------|
| All staff, whether they work in a hospital, a care home, in general practice, or in providing community care, a<br>not-for-profit organisation, have a responsibility to safeguard children and adults at risk of abuse or neglect | and whether they are employed by a public sector, private, or<br>in the NHS. |
| ▼ Self enrolment (Learner)                                                                                                    |                                                                              |
| No enrolment key required.                                                                                                    |                                                                              |
| Enrol me                                                                                                    |                                                                              |

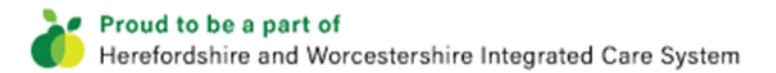

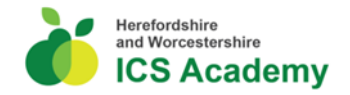

×

- 3. The You've been enrolled successfully message will now appear.
- 4. You can now begin the course.

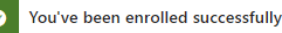

## **Adult Safeguarding Training Virtual Session**

1. Course information will now be displayed.

Adult Safeguarding Training Level 3

- 2. Scroll down to the bottom of the page to book on to a virtual session.
- 3. To book onto a one-hour virtual sessions, click on the Sign-up button next to the appropriate date

| Adult Safeguarding Training Level 3 Seminar Dates |                    |                                                                    | 5                       |                 | Not complete |  |
|---------------------------------------------------|--------------------|--------------------------------------------------------------------|-------------------------|-----------------|--------------|--|
| Event status                                      | Seats<br>available | Session times                                                      | Rooms                   | Facilitators    | Actions      |  |
| Upcoming<br>Booking open                          | 29                 | 13 May 2024, 1:00 PM -<br>3:30 PM<br>Timezone: Europe/London       | SAT LvI 3<br>13.05.2024 | Nikki<br>Holmes | Sign up      |  |
| Upcoming<br>Booking open                          | 30                 | 8 July 2024, 1:00 PM -<br>3:30 PM<br>Timezone: Europe/London       | SAT LvI 3<br>08.07.2024 | Nikki<br>Holmes | Sign up      |  |
| Upcoming<br>Booking open                          | 30                 | 10 September 2024,<br>1:00 PM - 3:30 PM<br>Timezone: Europe/London | SAT LvI 3<br>10.09.2024 | Nikki<br>Holmes | Sign up      |  |
| Upcoming<br>Booking open                          | 30                 | 5 November 2024, 1:00 PM<br>- 3:30 PM<br>Timezone: Europe/London   | SAT Lvl 3<br>05.11.2024 | Nikki<br>Holmes | Sign up      |  |

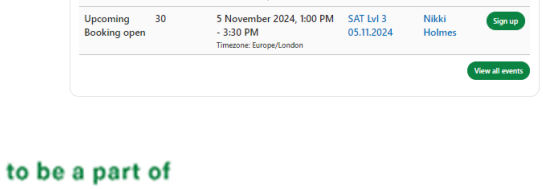

ICS Academy Exchange Quick Reference Guide

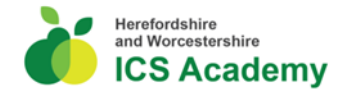

- 4. You can also add here any special requests to the organisers of the training.
- 5. Click the Sign up button.
- 6. You will now see a Booked confirmation message.

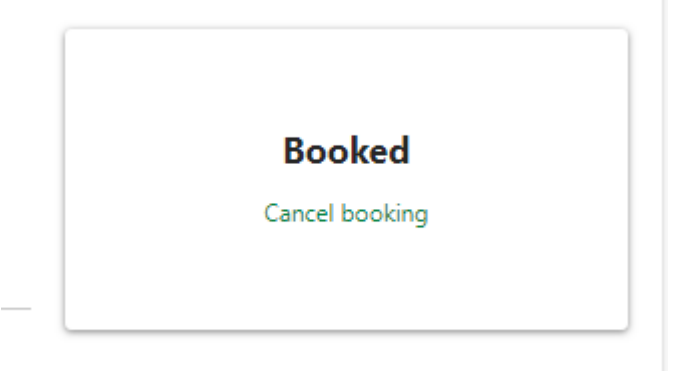

7. An email confirmation message and the link to the virtual session will also be sent automatically to your inbox.

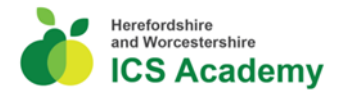

### **Course Cancellation**

- 1. To cancel your course booking or change the date of your booked session, click on Learn from the menu at the top of the screen and choose record of learning.
- 2. Click on course name.
- 3. Here you will see your booked session.

| Adult Safeguarding Training Level 3 Seminar Dates |                    |                                                              |                         | Not complete    |         |
|---------------------------------------------------|--------------------|--------------------------------------------------------------|-------------------------|-----------------|---------|
| Event status                                      | Seats<br>available | Session times                                                | Rooms                   | Facilitators    | Actions |
| Booked<br>Upcoming<br>Booking open                | 28                 | 13 May 2024, 1:00 PM -<br>3:30 PM<br>Timezone: Europe/London | SAT LvI 3<br>13.05.2024 | Nikki<br>Holmes | Sign up |

- 4. Click on the Sign-up button.
- 5. Now choose Cancel Booking and then click on the Cancel booking button.

| Cancel booking                                              | × |
|-------------------------------------------------------------|---|
| Are you sure you want to cancel your booking to this event? |   |
| Cancellation note                                           |   |
|                                                             |   |
| Cancel booking                                              |   |
| Cancel booking                                              |   |
|                                                             |   |

6. If you would like to sign up to another session, click on the Sign-up button and complete the process again.